How to Log in to www.ARTandSUCCESS.com and View your Online Courses

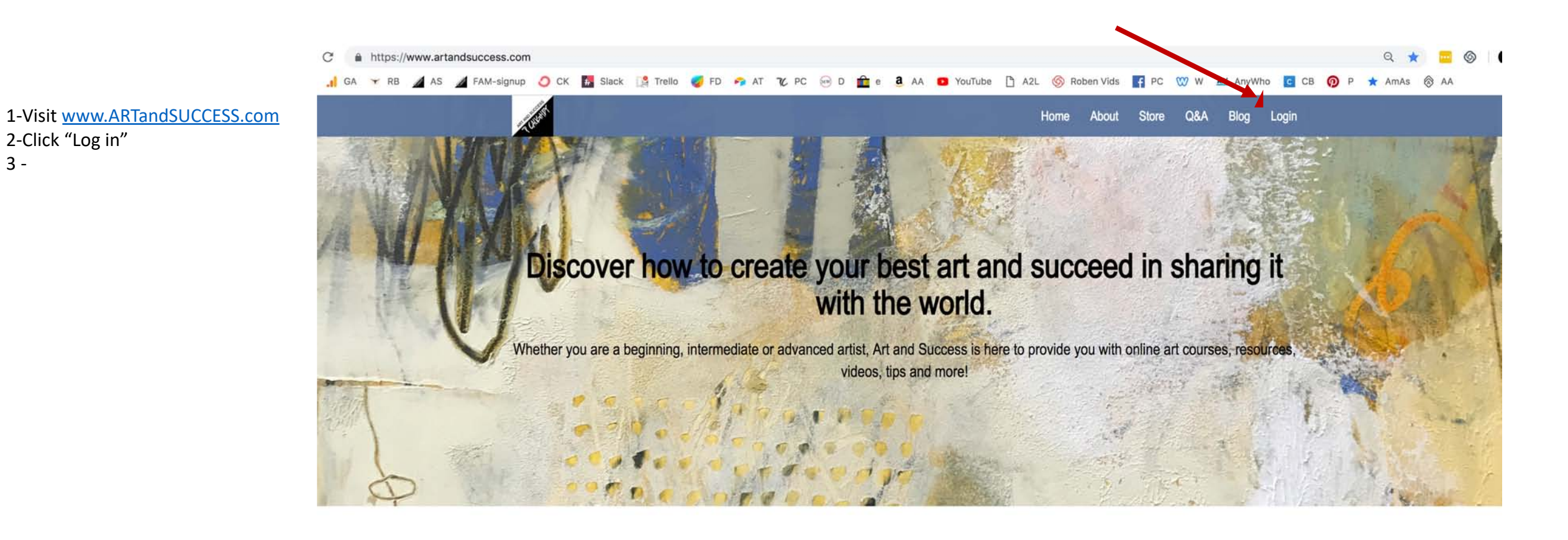

3 -

## ART INSTRUCTION

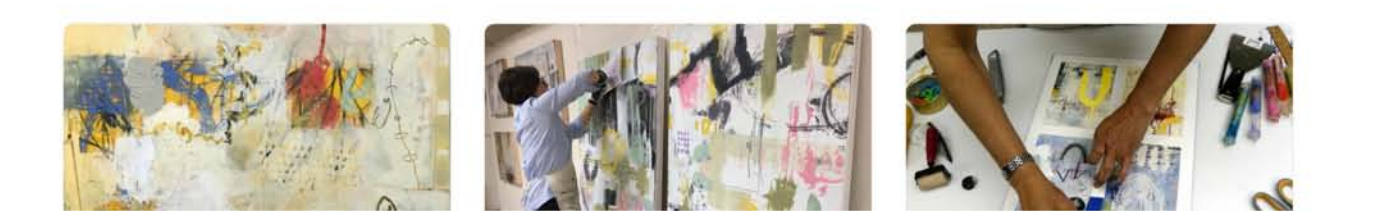

Log in using the SAME email and password you signed up for the course with.

If you cannot remember your password, click on "Forgot Password" and you can retrieve it or reset it.

|               | Log In to Art | and Su | ccess  |      |
|---------------|---------------|--------|--------|------|
| Email Address |               |        |        |      |
|               |               |        |        | •••• |
| Password      |               |        |        |      |
|               |               |        |        |      |
|               | Forgot F      | og In  | ←<br>← |      |
|               |               |        |        |      |

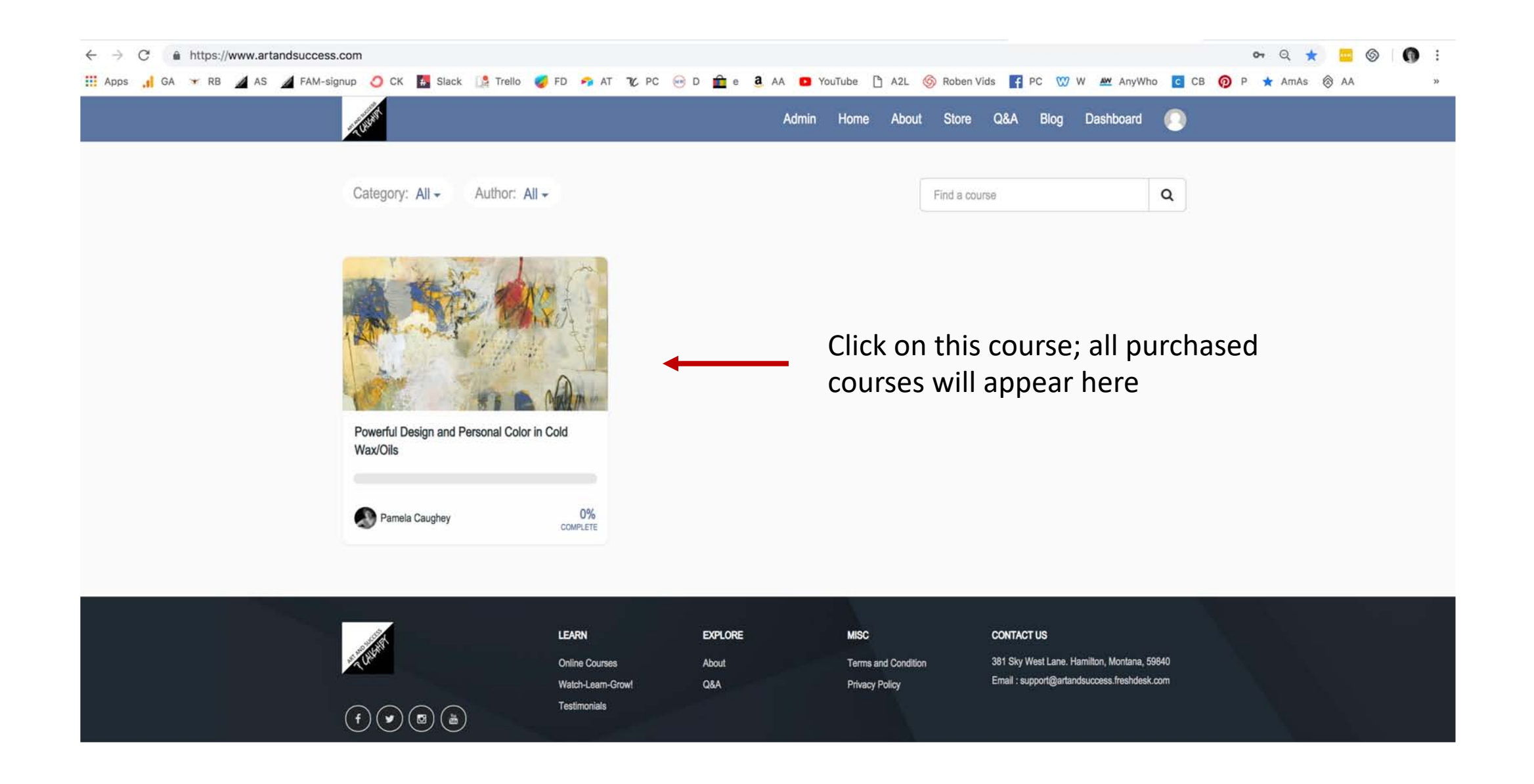

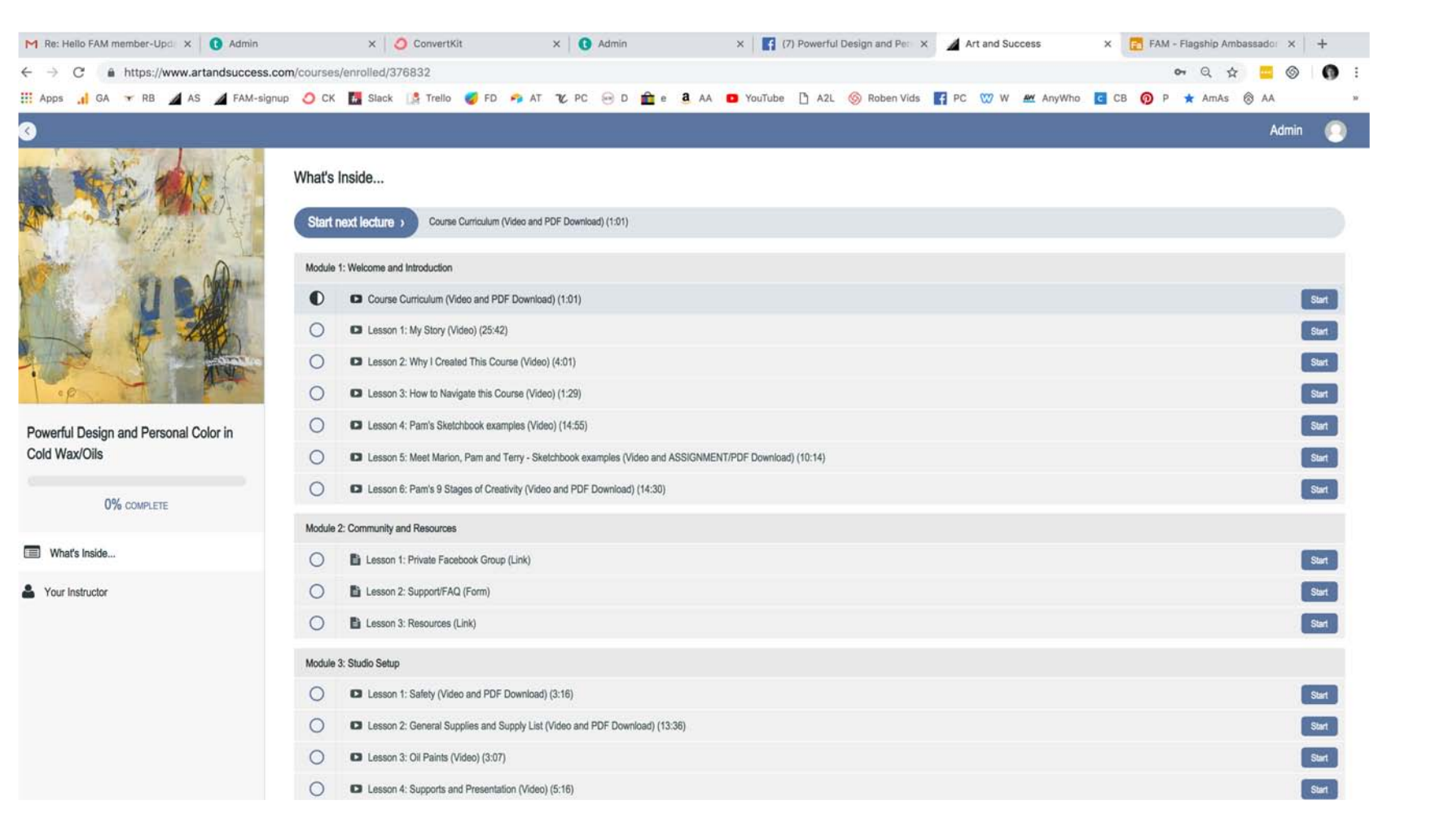

## Now you will see the course curriculum!

I hope this helps!